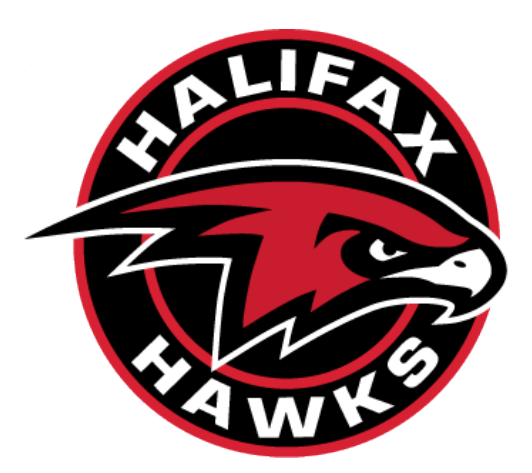

# HALIFAX HAWKS MINOR HOCKEY ASSOCIATION

## **TEAM MANAGEMENT POLICIES**

## ICE MANAGEMENT AND SCHEDULING OCTOBER 2022

## CONTENTS

| ICE MANAGEMENT CHEATSHEET          | 3  |
|------------------------------------|----|
| PURPOSE                            | 5  |
| SKEDDA                             | 5  |
| ACCESS                             | 6  |
| LOGGING INTO SKEDDA                | 7  |
| TEAM ICE MANAGEMENT                | 9  |
| REGULAR MANAGEMENT                 | 9  |
| BOOKING ADDITIONAL ICE TIME        | 9  |
| GIVINGBACK OR CANCELLING ICE TIMES | 10 |
| TRADING ICE                        | 11 |
| ASSOCIATION SCHEDULED ICE          | 11 |
| ADDITIONAL BOOKED ICE TIME         | 11 |
| ICE CONFLICTS                      | 11 |
| REBOOKING LEAGUE GAMES             | 11 |
| REBOOKING RECURRING PRACTICES      | 12 |
| RESOLVING SHORT NOTICE CONFLICTS   | 12 |
| NON-ASSOCIATION ICE                | 12 |

#### ICE MANAGEMENT CHEATSHEET

| Team Management Expectations |                                                                                                    |             |  |
|------------------------------|----------------------------------------------------------------------------------------------------|-------------|--|
| Requirement                  | Why   How                                                                                                    | Frequency   |  |
| Review Skedda                | Regularly review ice time for the<br>upcoming 2 weeks for any<br>changes or potential conflicts.<br>Double check league schedule<br>in GrayJay to Skedda and report<br>conflicts.                                                                                                    | Weekly      |  |
| Book Ice Time                | Review available ice time and<br>book any additional ice time at<br>the Teams request.                                                                                                    | As required |  |
| Giveback or Cancel Ice Time  | Give back ice time within 7-days<br>of scheduled ice due to conflicts<br>(tournaments, revise league<br>schedule, etc.).                                                                                                    | As required |  |
| Reconcile Ice Conflicts      | When a conflict arises over a<br>league game, work with the<br>visiting team at a time that<br>works for both teams and<br>available in Skedda. If no<br>Association time available, work<br>with Visiting Team and Arena<br>Facilities on a time that works.<br>Communicate the change back<br>to Ice Scheduler.<br>When a conflict arises during a<br>recurring Association practice<br>time, find a substitute time in<br>Skedda and request change<br>with Ice Scheduler | As required |  |

| Ice Scheduler Expectations |                                                                                                    |                                                 |  |
|----------------------------|----------------------------------------------------------------------------------------------------|-------------------------------------------------|--|
| Requirement                | Why   How                                                                                                    | Frequency                                       |  |
| Create annual ice blocks   | Create daily ice time blocks per<br>arena based on finalized HRM<br>ice schedule and Arena<br>contracts.                                                                                                    | August                                          |  |
| Allocate annual ice        | Update ice blocks with Hawks<br>run camps, tryout times,<br>recurring team practice times,<br>league games, Hawks held<br>development sessions, other ice<br>allocations.                                                                                                    | September and October<br>As required thereafter |  |
| Block ice times            | Create ice time block over times<br>that are given back to the rink or<br>not included in the Association's<br>ice block (e.g., Christmas at the<br>Forum; rink closures).<br>This is especially important as<br>we give back ice and make it no<br>longer available for Hawks use.                                                          | Weekly                                          |  |
| Communicate with Teams     | Send out a weekly schedule in<br>advance of the following week to<br>all Team emails and Directors<br>that shows the weekly schedule.<br>Remind teams about purchasing<br>ice, giving back ice within<br>timelines, and reviewing for<br>conflicts.<br>Work with teams to rebook any<br>recurring practice or leagues<br>games, as required. | Weekly                                          |  |
| Review League Schedules    | In advance of the week, double<br>check the league schedules for<br>home games and make sure<br>there are no conflicts.                                                                                                    | Weekly                                          |  |
| Communicate with Leagues   | Work with leagues on rebooking<br>league games due to conflicts or<br>rebooked due to other<br>unforeseen circumstances<br>(league shutdowns for illness,<br>extreme weather).                                                                                                    | As required                                     |  |

#### PURPOSE

The Halifax Hawks Minor Hockey Association ("Association" or "Hawks") are responsible for the administration of all Association contracted ice and to assure fairness of allocated ice to Teams.

The following document serves as the Association's "how to" guide for Teams to use for the Association's online ice scheduling tool, Skedda, and manage their ice time for the season. There is additional documentation on ice allocation policies as part of the Association's normal operations and governance that this document follows.

#### SKEDDA

The Skedda Online Scheduler is a private, user sign-of scheduling software the Association uses to manage their ice time.

There are 3 types of users in the software: Ice Scheduler, Teams, and Viewers.

The **Ice Scheduler** is managed by the Association's Ice Management team which may be a few people (employees and board members) that acts as the parent in the parent-child relationship in the software. The role has full access and additional permissions that allows them to manage the ice software for the entire Association. The Ice Scheduler's main responsibilities are:

- Create the ice blocks for the season based on the HRM's allocated ice times and ice contracts;
- Finalize the ice allocation schedule and the beginning of the season for all teams;
- Set-up all recurring practices at the onset of the season;
- Set-up all league games at that start of the season once the league schedules are published;
- Communicate regularly with Teams;
- Work with Teams on conflicts through the season and help find replacement ice;
- Work with the League Schedulers on any changes or conflicts;
- Revise, change, update the ice times as changes occur; and
- Optimize ice times through the season, either give back ice to the arena or source additional ice, if required.

The **Teams** are the child in the parent-child relationship in the software. They have limited functionality but have full viewership access to the software. Their main responsibilities are:

- Review the ice schedule regularly for their team's ice time as issued from the Association;
- Communicate with the Ice Scheduler as early as possible on any practice or game conflicts;
- Work with the Ice Scheduler on finding appropriate changes to ice times due to conflicts;
- Purchase additional ice and/or giveback/cancel ice times; and
- Update their team on their Association ice time or any changes.

The **Viewers** are also a child relationship in the software and have view-only access in order to see the Association's ice time. Users that are Viewers of the software include the Directors, League Administrators, Officials, and other Association Board Members.

#### ACCESS

Access to the Hawks' Skedda can be found here: https://hawks.skedda.com.

User login information is the Hawks Team or Viewer email. Those emails are recycled each year and are the same login for Skedda each year. The list of active users and their emails are below. If a User does not know their password for Skedda there is a 'Reset login now' function in the link above. If a User does not have access to their email, please reach out to the Association.

#### Login screen:

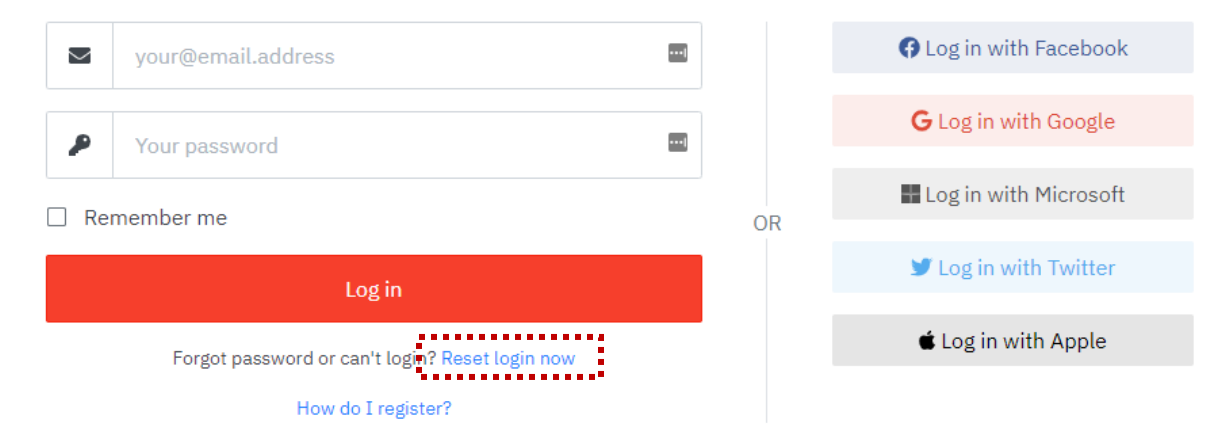

| User                      | Email                                | Access Type   |
|---------------------------|--------------------------------------|---------------|
| Ice Scheduler             | ice@halifaxhawks.ca                  | Ice Scheduler |
| Chief Referee             | referee.chief@halifaxhawks.ca        | Viewer        |
| Director, U7              | U7.Director@halifaxhawks.ca          | Viewer        |
| Director, U9              | U9.Director@halifaxhawks.ca          | Viewer        |
| Director, U11 Competitive | U11.Competitive@halifaxhawks.ca      | Viewer        |
| Director, U11 Recreation  | U11.Recreation@halifaxhawks.ca       | Viewer        |
| Director, U13 Competitive | U13.Competitive@halifaxhawks.ca      | Viewer        |
| Director, U13 Recreation  | U13.Recreation@halifaxhawks.ca       | Viewer        |
| Director, U15 Competitive | U15.Competitive@halifaxhawks.ca      | Viewer        |
| Director, U15 Recreation  | U15.Recreation@halifaxhawks.ca       | Viewer        |
| Director, U18 Competitive | U18.Competitive@halifaxhawks.ca      | Viewer        |
| Director, U18 Recreation  | U18.Recreation@halifaxhawks.ca       | Viewer        |
| Director, U23             | U23@halifaxhawks.ca                  | Viewer        |
| U9 Advancing Red          | U9.AdvancingRed@halifaxhawks.ca      | Team          |
| U9 Advancing Black        | U9.AdvancingBlack@halifaxhawks.ca    | Team          |
| U9 Intermediate Red       | U9.IntermediateRed@halifaxhawks.ca   | Team          |
| U9 Intermediate Black     | U9.IntermediateBlack@halifaxhawks.ca | Team          |
| U9 Development Red        | U9.DevelopmentRed@halifaxhawks.ca    | Team          |
| U9 Development Black      | U9.DevelopmentBlack@halifaxhawks.ca  | Team          |
| U11AA Red                 | U11AA.Red@halifaxhawks.ca            | Team          |
| U11AA Black               | U11AA.Black@halifaxhawks.ca          | Team          |
| U11A                      | U11A@halifaxhawks.ca                 | Team          |
| U11B                      | U11B@halifaxhawks.ca                 | Team          |
| U13AAA                    | U3AAĀ@halifaxhawks.ca                | Team          |
| U13AA                     | U13AA@halifaxhawks.ca                | Team          |

### Log in to Halifax Hawks

| U13A       | U13A@halifaxhawks.ca       | Team |
|------------|----------------------------|------|
| U13B Red   | U31B.Red@halifaxhawks.ca   | Team |
| U13B Black | U13B.Black@halifaxhawks.ca | Team |
| U15AA      | U15AA@halifaxhawks.ca      | Team |
| U15A       | U15A@halifaxhawks.ca       | Team |
| U15B Red   | U15B.Red@halifaxhawks.ca   | Team |
| U15B Black | U15B.Black@halifaxhawks.ca | Team |
| U18AA      | U18AA@halifaxhawks.ca      | Team |
| U18A       | U18A@halifaxhawks.ca       | Team |

#### LOGGING INTO SKEDDA

When you login to Skedda you will be brought right to the ice schedule and the current date. The default display is 'DAY' but along the top you can change that to 'MONTH', 'GRID', or 'LIST'.

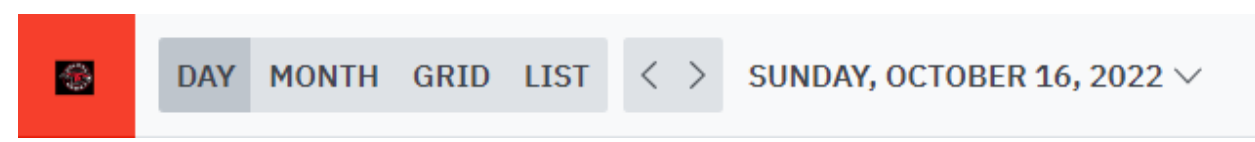

Under the 'DAY' view, you can see all Arenas the Association has under management. Any 30-minute interval that is shaded grey are hours the Association doesn't have in their ice block from the arena. 30-minute intervals that are white are hours under the Association's ice block. If there is an active ice session over an ice time, that means that ice has been assigned. The 'DAY' view gives the best ability to see what ice time is available each day and the only view that allows bookings.

|            | Centennial                           | Forum                  | Civic                                    |
|------------|--------------------------------------|------------------------|------------------------------------------|
| 6:00 A.M.  |                                      |                        |                                          |
| 7:00 A.M.  | 各 Ice Scheduler U9 Evaluations       |                        |                                          |
| 8:00 A.M.  |                                      |                        | A Ice Scheduler U7 Development Ice Times |
| 9:00 A.M.  | 은 Ice Scheduler U11C Balancing Games |                        |                                          |
| 10:00 A.M. |                                      |                        |                                          |
| 11:00 A.M. |                                      |                        |                                          |
| 12:00 P.M. |                                      | 윤 U13AA Hawks Practice |                                          |
| 1:00 P.M.  |                                      |                        |                                          |
| 2:00 P.M.  |                                      |                        | 은 U13A Hawks Practice                    |
| 3:00 P.M.  |                                      |                        | A U11AA Red Hawks Practice               |
| 4:00 P.M.  |                                      |                        | & U11AA Black Hawks Practice             |
| 5:00 P.M.  |                                      |                        | 은 Ice Scheduler U13C Practice            |
| 6:00 P.M.  |                                      |                        |                                          |
| 7:00 P.M.  |                                      |                        | & U13B Black Hawks Practice              |
| 8:00 P.M.  |                                      |                        | I                                        |

The 'LIST' view allows for a User to see all ice times in a conventional list format over a custom date range. It also allows filtering based on a User's own bookings or bookings by another user. This view would be the easiest way to see all ice time coming up assigned to a User.

| DAY MONTH GRID LIST SUNDA                     | Y, OCTOBER 16, 2022 $\lor$ – WEDNESDAY | /, DECEMBER 14, 2022 $\vee$ |                          |
|-----------------------------------------------|----------------------------------------|-----------------------------|--------------------------|
| ∷ <b>⊟ All bookings</b>                       | °쑴 Others∨                             |                             |                          |
| SUNDAY, OCTOBER 16, 2022                      |                                        |                             |                          |
| ● 7:00 a.m9:00 a.m. (2h)                      | Centennial                             | Ice Scheduler               | U9 Evaluations           |
| ● 8:00 a.m11:00 a.m. (3h) C <sup>4</sup>      | Civic                                  | Ice Scheduler               | U7 Development Ice Times |
| 9:00 a.m11:00 a.m. (2h)                       | Centennial                             | Ice Scheduler               | U11C Balancing Games     |
| ● 12:00 p.m1:00 p.m. (1h) C <sup>4</sup>      | Forum                                  | U13AA Hawks                 | Practice                 |
| ● 2:00 p.m3:30 p.m. (1h 30min) C <sup>4</sup> | Civic                                  | U13A Hawks                  | Practice                 |
| ● 3:30 p.m4:30 p.m. (1h) C <sup>4</sup>       | Civic                                  | U11AA Red Hawks             | Practice                 |
| ● 4:30 p.m5:30 p.m. (1h) C <sup>4</sup>       | Civic                                  | U11AA Black Hawks           | Practice                 |
| ● 5:30 p.m7:00 p.m. (1h 30min) C <sup>a</sup> | Civic                                  | Ice Scheduler               | U13C Practice            |
| ● 7:00 p.m8:30 p.m. (1h 30min) C <sup>a</sup> | Civic                                  | U13B Black Hawks            | Practice                 |
| MONDAY, OCTOBER 17, 2022                      |                                        |                             |                          |
| ● 5:00 p.m6:30 p.m. (1h 30min) C <sup>a</sup> | Centennial                             | U11AA Red Hawks             | Practice                 |
| ● 6:30 p.m8:00 p.m. (1h 30min) C <sup>a</sup> | Centennial                             | U11AA Black Hawks           | Practice                 |
| TUESDAY, OCTOBER 18, 2022                     |                                        |                             |                          |
| ● 7:00 p.m8:30 p.m. (1h 30min) C <sup>a</sup> | Centennial                             | U13AA Hawks                 | Practivce                |
| ● 7:30 p.m9:00 p.m. (1h 30min) C              | Forum                                  | U13AAA Hawks                | Practice                 |
| 8:30 p.m10:00 p.m. (1h 30min)                 | Centennial                             | U15AA Hawks                 | Practice                 |
| • 9:00 p.m.–10:30 p.m. (1h 30min)             | Forum                                  | U15B Black Hawks            | Practice                 |
| WEDNESDAY, OCTOBER 19, 2022                   |                                        |                             |                          |
| ● 6:00 p.m7:30 p.m. (1h 30min) C <sup>a</sup> | Centennial                             | U15A Hawks                  | Practice                 |
| ● 7:30 p.m9:00 p.m. (1h 30min) C <sup>4</sup> | Centennial                             | U18AA Hawks                 | Practice                 |
| THURSDAY, OCTOBER 20, 2022                    |                                        |                             |                          |
| ● 6:30 p.m8:00 p.m. (1h 30min) C <sup>4</sup> | Centennial                             | Ice Scheduler               | U11C Practice            |
| ● 8:00 p.m9:00 p.m. (1h) C <sup>2</sup>       | Forum                                  | U13AAA Hawks                | Practice                 |
| • 8:30 p.m.–10:00 p.m. (1h 30min)             | Centennial                             | Ice Scheduler               | U15C Shared Practice     |

#### TEAM ICE MANAGEMENT

#### **REGULAR MANAGEMENT**

Teams are expected to access and review Skedda on a regular basis as changes will occur during the season. All Game and Practice ice will be assigned using the Team's username, with exceptions, and any changes made to the schedule will be sent automatically from the system to the User assigned email.

#### BOOKING ADDITIONAL ICE TIME

Requesting to book any additional Hawks owned ice is made easy in Skedda and can be done in the following steps.

1. Find a minimum 60-minute ice time you wish to book, hover over that time, then click

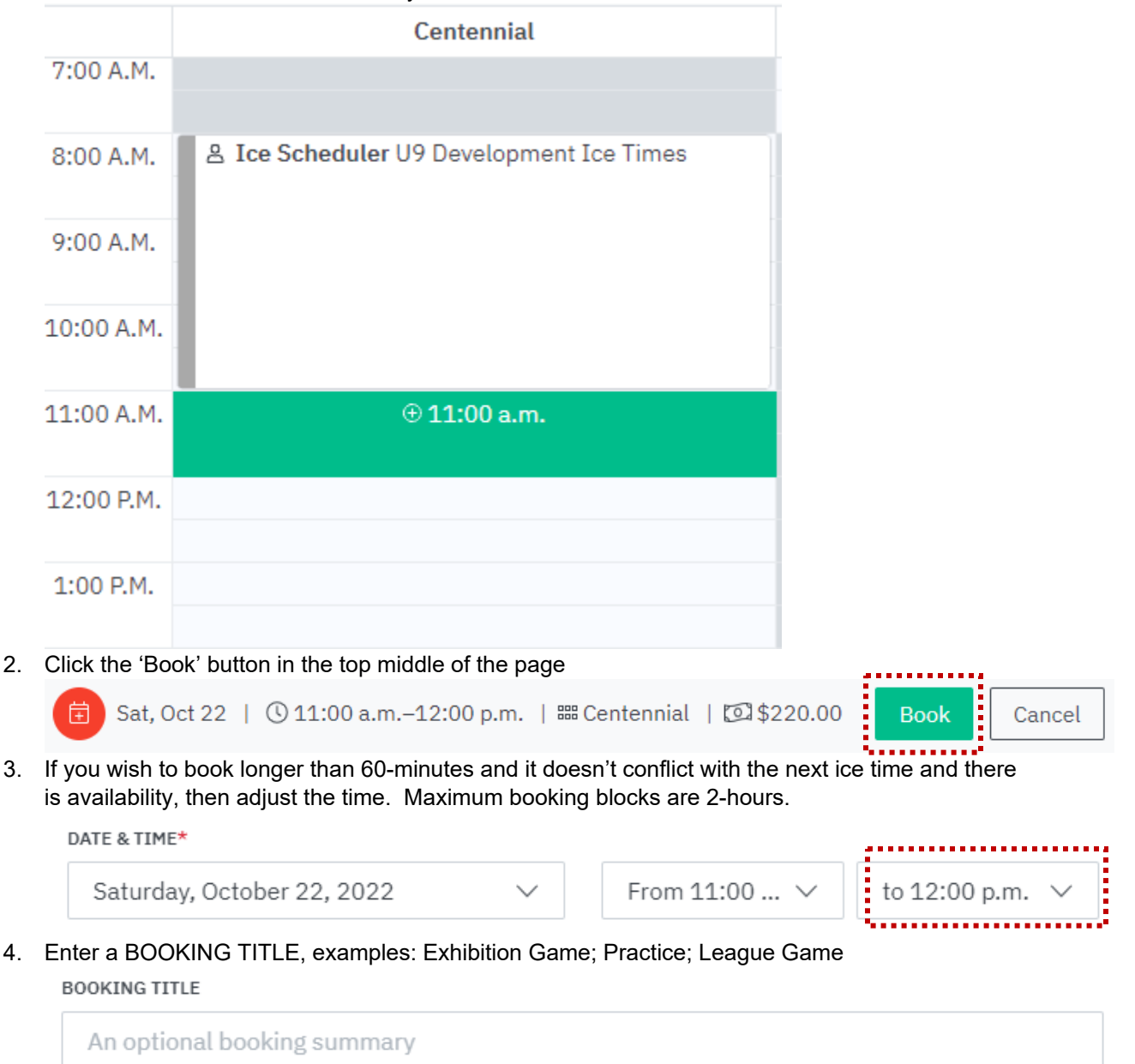

5. select the BOOKING TYPE 'Purchased Ice'. The other options are reserved for the Ice Scheduler.

BOOKING TYPE\*

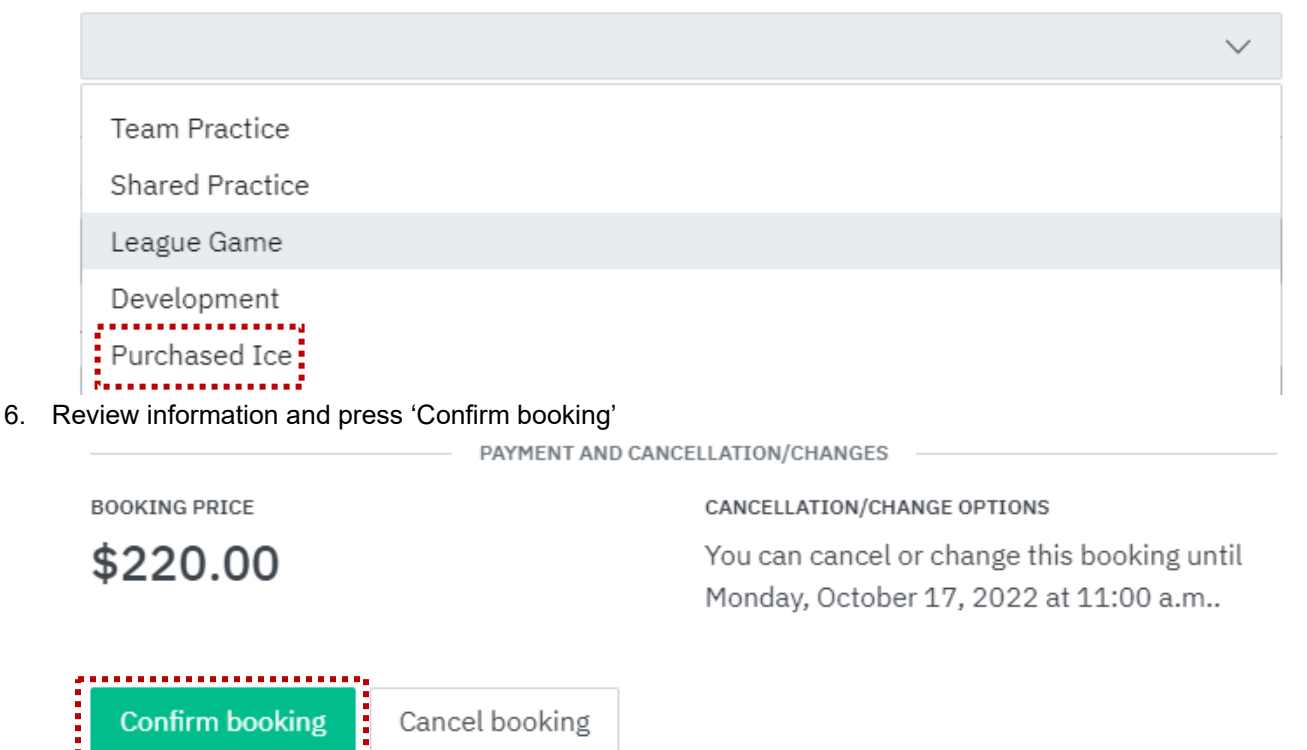

7. Ice time can be booked up to 12-hours before the session. If the request is made after the 12-hour window the system won't allow you to book the ice and it cannot be used.

#### GIVINGBACK OR CANCELLING ICE TIMES

2.

To cancel a booking, a User must follow the steps below.

1. Click the drop-down arrow on the booking

| 11:00 A.M.        | 윤교 U11AA Red Exhibition Game 🗸 🗸 |  |
|-------------------|----------------------------------|--|
| Click 'Cancel boo | bking'                           |  |
| 11:00 A.M.        | ≗⊠ U11AA Red Exhibition Game ∨   |  |
| 12:00 P.M.        | ✓ Edit booking Î Cancel booking  |  |
| 1:00 P.M.         | Duplicate booking                |  |

#### 3. Click 'Yes, do it'

| 11:00 A.M. | 옵떼 U11AA Red Exhibition Game 🗸 🗸                                   |  |
|------------|--------------------------------------------------------------------|--|
| 12:00 P.M. |                                                                    |  |
| 1:00 P.M.  | <ul> <li>✓ Yes, do it</li> <li>(venue will be notified)</li> </ul> |  |
| 2:00 P.M.  | No, don't                                                          |  |

4. Booking is cancelled and available for the next User to book

The system only allows cancellations 7-days or greater of the request. If the User's request is less than 7days from the booking, you will need to make that request with the Ice Scheduler. Please see the **Resolving Short Notice Conflicts** section of this document as there may be an impact back to the Team.

#### TRADING ICE

#### ASSOCIATION SCHEDULED ICE

If a User would like to trade ice sessions that was booked by the Association as a recurring practice. The Teams should agree through email on the change request and then submit the request to <u>ice@halifaxhawks.ca</u> to be changed so that the Teams are not charged. Make sure both Team email addresses are on the email to the Ice Scheduler.

#### ADDITIONAL BOOKED ICE TIME

If a User would like to trade ice sessions that was booked by the User, then follow the **Giveback or Cancelling Ice Time** procedures and advise the other Team when the ice slot is cancelled so they can book that time. If it is after the 7-day cancellation window, then send the request to change the ice times to <u>ice@halifaxhawks.ca</u>. Make sure both Team email addresses are on the email to the Ice Scheduler.

#### ICE CONFLICTS

Through the season, a Team may have ice conflicts that require a change of their ice time. Those conflicts could be for several reasons, including a scheduled tournament, a change in league schedule placed over a practice time, league shutdowns (widespread illness, extreme weather), overbooking by the venues, and various other reasons.

#### **REBOOKING LEAGUE GAMES**

If a conflict arises over a league game that the Team is the host, the User should review Skedda for any available ice time and coordinate with the Visiting Team if the new time works for them. Once confirmation from the Visiting Team is received, the email should be forwarded to <u>ice@halifaxhawks.ca</u> who will make the request to the League. On confirmation from the League, the Ice Scheduler will make the changes in Skedda and respond the User that the booking has been changed.

Teams may use their team practice times to rebook League Games. If a User is requesting to use a practice time for the League Game, as an additional step to the above the Team should also look for an available ice slot for a replacement practice time for the Ice Scheduler to book.

If a Team is unable to find an ice time in Skedda that works, they can reach out to the other facilities to find a time that works for the two Teams. On confirmation from the Visiting Team and the Facility of the available ice, the User can forward those communications to ice@halifaxhawks.ca to make those changes in Skedda. The Ice Scheduler will then contact the League to finalize the changes in the league schedule. If approved by the Ice Scheduler, the ice time can be added to the Association's contract but only at the request of the Ice Scheduler with the Facility – Teams and Users cannot ask for ice time to be added to the Association's contract. Please see the **Non-Association Ice** section of this document on how to contact Facilities.

If the User's request is less than 7-days from the booking, you will need to make that request with the Ice Scheduler. Please see the **Resolving Short Notice Conflicts** section of this document as there may be an impact back to the Team.

#### **REBOOKING RECURRING PRACTICES**

If a Team has a conflict during an Association recurring practice, the User should find a replacement time in Skedda and request the change with the Ice Scheduler.

If the User's request is less than 7-days from the booking, you will need to make that request with the Ice Scheduler. Please see the **Resolving Short Notice Conflicts** section of this document as there may be an impact back to the Team.

#### **RESOLVING SHORT NOTICE CONFLICTS**

The Association understands that conflicts may arise out of anyone's control but ask Teams communicate as early as possible if a conflict arises. It's the responsibility of Team Management to reach out to the Ice Scheduler at first notice of a conflict to try and resolve without a financial burden back to the Association.

The Ice Scheduler requires 7-days of advance notice of a cancellation to allow other Users the chance to book the ice or try and giveback the ice to the Arena and not be charged.

If you require to cancel an ice time less than 7-days from the booking, you will need to make that request with the Ice Scheduler. On a case-by-case basis, at the Ice Schedulers discretion, the Association may not be able to refund or find a substitute ice session for the User's team.

#### NON-ASSOCIATION ICE

Teams are welcome to book and use other non-Association ice times as long as they follow the ice allocation policy governed by the Association. The Association applies for insurance status at most HRM facilities for the year, however, to confirm the outside facility you wish to book is covered please email <u>admin@halifaxhawks.ca</u>. If it is not covered, it may require up to seven (7) business days to insure the additional facility. The Association regularly insures the Halifax Forum, Centennial Arena, Dauphinee Centre, and HRM 4Pad. The below resources can be used to for nearby facilities.

| Facility              | Website                                                              |
|-----------------------|----------------------------------------------------------------------|
| Centennial            | https://www.rectimes.app/centennialarena                             |
| Forum/Civic           | https://rectimes.app/halifaxforum                                    |
| HRM 4Pad (Bedford)    | https://hrm4pad.com/bookings                                         |
| RBC Centre            | https://www.rbccentredartmouth.com/bookings                          |
| Zatzman Sportsplex    | https://zatzmansportsplex.com/events-rentals/rentals                 |
| St. Margaret's Centre | https://www.stmargaretscentre.ca/facility-rentals-1                  |
| HRM Facilities        | https://recreation.halifax.ca/enterprise/facility/availabilitysearch |